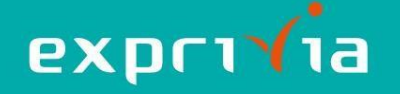

## eResult – Guida all'Utilizzo

## -Guida per il paziente

Dopo aver eseguito l'accesso al Portale del Cittadino, dalla pagina in figura, potete scaricare il PDF del vostro referto oppure, in presenza di immagini, il CD:

|                                                                                                    |               | r<br>T<br>T<br>T<br>T<br>T<br>T<br>T<br>T<br>T<br>T<br>T<br>T<br>T<br>T<br>T<br>T<br>T<br>T<br>T                                                                                 |                                                                                               |     |
|----------------------------------------------------------------------------------------------------|---------------|----------------------------------------------------------------------------------------------------|-----------------------------------------------------------------------------------------------|-----|
| Paziente<br>consultatione dimensibile par 45 airmi                                                                                     | REFERTO / REF | ERTO RADIOLOGIA                                                                                                    |                                                                                               | ::  |
| Constructional and Annual Date and Date in                                                                                             | 1 61 Q        | - + 🤉                                                                                                    | $\Theta \mid \oplus \mid A^{k} \mid \forall \prec \forall \prec \forall \prec \& \mid \Theta$ | 8 * |
| REFERTO RADIOLOGIA 23/07/2021                                                                                                    |               |                                                                                                    |                                                                                               |     |
| REFERTO                                                                                                    |               | U.O.C. Radiol                                                                                                    | logia                                                                                         |     |
| IMMAGINI (4 sarie)<br>SERIE 0 -<br>(1 immagini)<br>SERIE 0 -<br>(1 immagini)<br>SERIE 0 -<br>(1 immagini)<br>SERIE 0 -<br>(1 immagini) |               | Cognome e name: 1<br>Codice fiscale: 1<br>Comune: 1<br>Provenienza: ESTERNI<br>Deta Referto: 23/07/2021<br>testMAMMOGRAFIA BILATERALE - CONTROLLO                                | Data di nasota:<br>Residenza<br>Telebro:<br>N. Referio:<br>Data Esame:<br>Tec. 1              |     |
|                                                                                                    |               | Segr:<br>Il udvinio e conservato su supporto informatico al senal della normativa vigena.<br>Nuereno di colficazio 1 erienza dei infocant<br>Perselo e 2021-07-22 14-31:11.0 dei |                                                                                               |     |

## -Scaricare il PDF:

Per scaricare il PDF, cliccare il tasto PDF

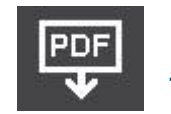

Al termine del download, nella cartella dei download verrà salvato il referto in formato .pdf così nominato:

referto\_COGNOME NOME\_DESCRIZIONE ESAME.pdf

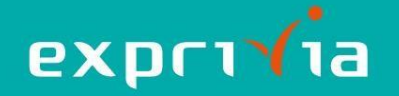

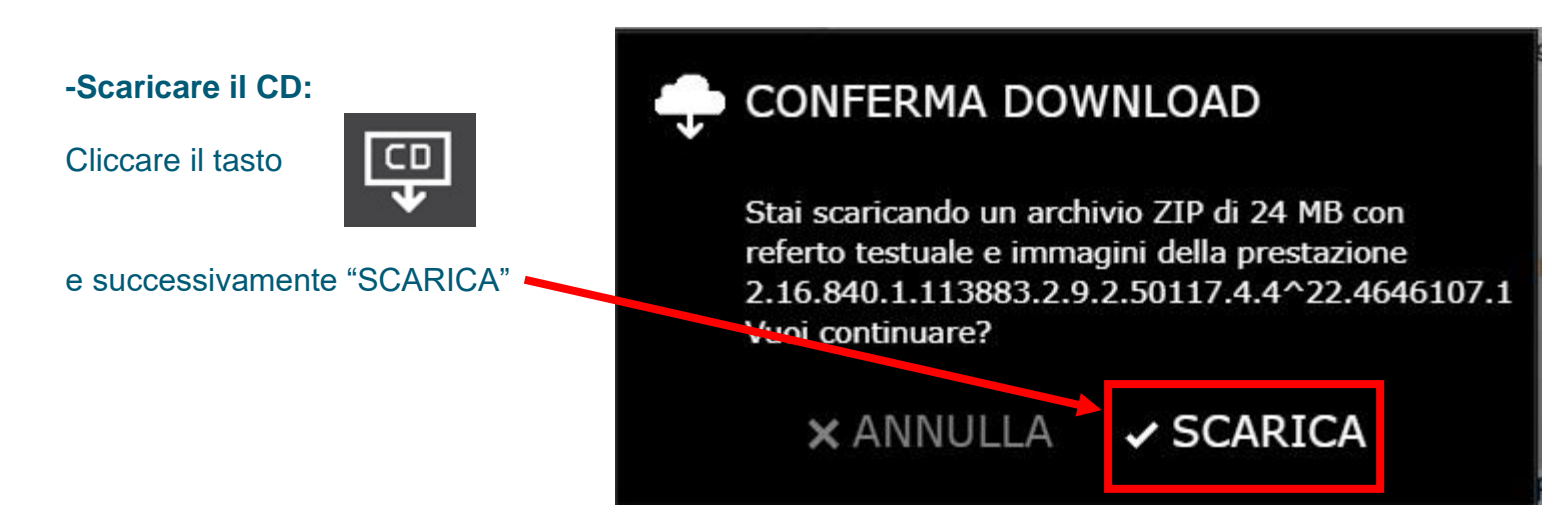

Al termine del download, verrà salvato un file .zip così nominato: esami\_COGNOME NOME\_DESCRIZIONE ESAME\_nnnnn-n.zip

Decomprimere il pacchetto zippato.

Per poter vedere referto e immagini associate, fare doppio click su AVVIA\_CD\_PAZIENTE

EXPRESS
IHE\_PDI
IMAGES
REPORTS
AUTORUN.INF
AVVIA\_CD\_PAZIENTE.HTM
AVVIA\_CD\_SPECIALISTA.EXE
DICOMDIR
INDEX.HTM
Istruzioni per l'ultilizzo di Medstation Express.pdf
Leggimi.txt

Si aprirà la schermata seguente:

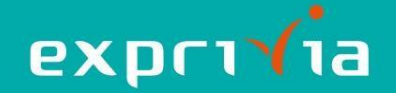

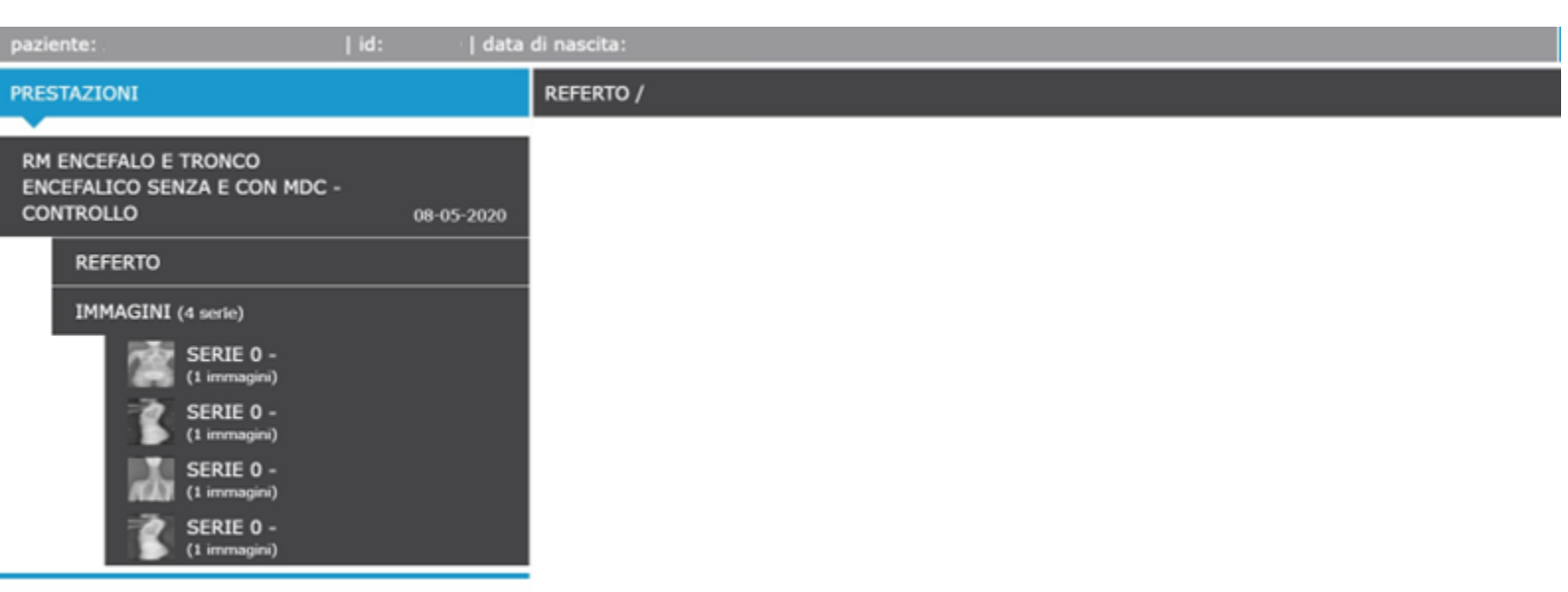

Cliccando su REFERTO, si aprirà il pdf del referto nel pannello di destra. Cliccando sulle singole immagini contenute in IMMAGINI, le immagini si apriranno nel pannello di

## -Guida per il medico

destra.

Dopo aver scaricato e decompresso il file .zip, cliccare AVVIA\_CD\_SPECIALISTA

Nome EXPRESS IHE\_PDI IMAGES REPORTS AUTORUN.INF C AVVIA\_CD\_PAZIENTE.HTM AVVIA\_CD\_SPECIALISTA.EXE DICOMDIR INDEX.HTM Istruzioni per l'ultilizzo di Medstation Express.pdf Leggimi.txt

Si aprirà il visualizzatore immagini Medstation<sup>®</sup> Express. Per maggiori informazioni consultare la guida contenuta nella cartella scaricata.